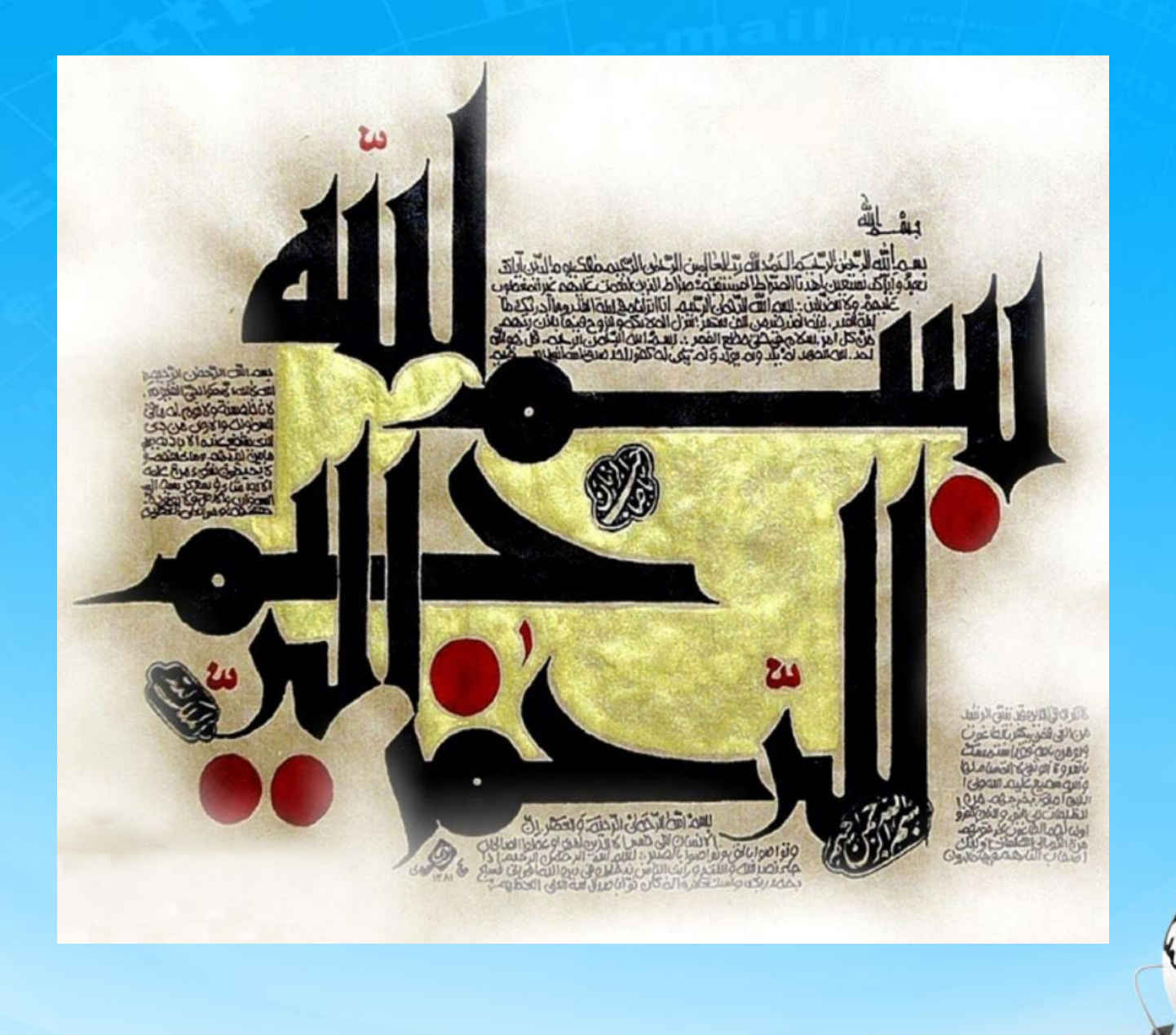

اسلاید ۱ دوره ژنرال وب دیزاین – دکتر محمدعلی حیدری

# ژنرال وب دیزاین چلسه دوازدهم

اسلاید ۲ دوره ژنرال وب دیزاین – دکتر محمدعلی حیدری

## مرور موضوعات

۱ – اقدامات قبل از طراحی سایت( خرید دامنه و هاست)
۲ – تمرین
۳ –اصلاح بنر هفته قبل
۴ – ادامه درس
۵ – برنامه ریزی روی تدریس قسمتهای مهم وردپرس

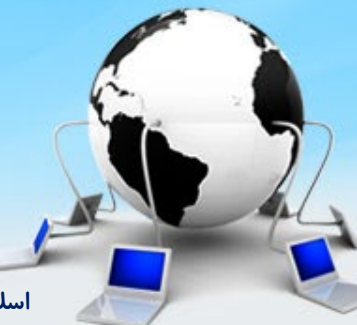

اسلاید ۳ دوره ژنرال وب دیزاین – دکتر محمدعلی حیدری

توضيح بيشتر خريد دامنه و هاست دامنه دونوع هست: خارجی: مانند com. و org. و net. و ... داخلی : ir. و.ایران و... برای خرید دامنه خارجی فعلا هیچ محدودیتی در کشور ما وجود نداره ولی احتمالا در این رابطه تدابیری اندیشیده شود اما برای خرید دامنه داخلی باید ثبت نام کنیم و آیدی بگیریم تا بتوانیم دامنه ثبت کنیم دامنه داخلی خیلی ارزانتر از دامنه خارجی هست و بیشتر کسانی که سایت ایرانی میزنند از این دامنه استفاده می کنند \*دامنه ها یکساله و پنج ساله هستند و برای تمدید باید دوباره هزینه پرداخت شود

اسلاید ۴ دوره ژنرال وب دیزاین – دکتر محمدعلی حیدری

## مراحل خريد دامنه

۱ – ثبت نام در ایرنیک (WWW.nic.ir)
 ۲ – دریافت کد ایرنیک (شامل نام کاربری و کلمه عبور می باشد)
 ۶ کد ایرنیک پس از تشخیص هویت شخص یا شرکت داده می شود و به همین دلیل چند روزی زمان میبرد.

۳- خرید دامنه دلخواه (نامی که تاکنون توسط کسی ثبت نشده باشد)
\* دامنه پس از خرید نیز باید موردتایید قرار بگیرد و این مورد نیز حدود یک روز زمان می برد

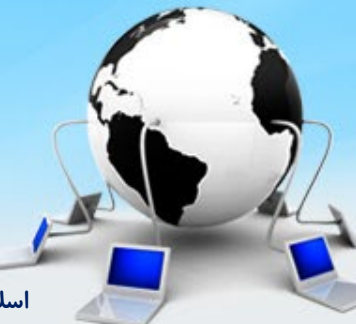

اسلاید۵ دوره ژنرال وب دیزاین- دکتر محمدعلی حیدری

## ادامه قالب :محيط سايدبار و محتوا

برای ادامه کار قالب می بینیم که سایت ما به دو قسمت سمت راست و سمت چپ تقسیم شده که قسمت سمت راست یک سایدبار هست که دارای قسمتهای مختلف هست و قسمت سمت راست که اون هم همینطور و این بخش بندی تا آخر سایت ادامه داره البته این نوع نگاه ، دید یک طراح وب هست ، دید شماهاست

پس قالب را به دوقسمت سمت راست و چپ تقسیم می کنیم و با خط کش عرض دوتا را اندازه گرفته و به آنها می دهیم اسم سمت راست را می زاریم : right-sidebar و سمت چپی را می زاریم left-content سمت راستی حدود 300px و سمت چپی حدود 900px که از هر کدام حدود ۵ پیکسل کم می کنیم که فیت ۱۲۰۰ نباشد

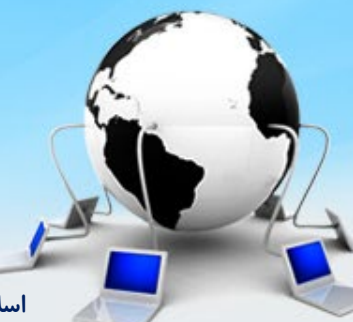

اسلاید ۶ دوره ژنرال وب دیزاین – دکتر محمدعلی حیدری

## ادامه قالب :محيط سايدبار و محتوا

<div id="right-sidebar" style="width=295px float:right" > </div>

<div id="left-content" style="width=895px float:left" > </div>

فعلا چیزی نمی بینید چون محتوا نداریم اما اگر یک ارتفاع به دوتا باکس بالا بدیم در محیط inspect می بینیم .

## ادامه قالب :ایجاد ساید بار عکس اول سایدبار

بالای اسلاید بار یک تصویریا عکس نوشته هست : پیش بینی شگفت انگیز این عکس را دانلود می کنیم و در عکس پروژه کپی می کنم و به بالای سایدبار اضافه می کنم

<div id="right-sidebar" style="width=295px float:right" > <img src="images\euru.jpg " style="margin 8px 0; borderredius:4 px"> </div>

> فاصله از بالاپایین 8px از چپ و راست 0 حاشیه هاشو هم گرد می کنیم

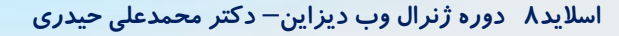

## ادامه قالب :ایجاد ساید بار ایجاد باکس های ویدئو

زیر عکس یک ul اضافه می کنیم که هراندازه که خواستیم باکس بهش اضافه کنیم داخل ul از تگ a استفاده می کنیم و داخل آن از یک img استفاده می کنیم عکس مربوطه را طبق معمول دانلود کرده و در پوشه عکس پروژه کپی می کنیم و سپس در تگ img دستور مربوطه را می نویسیم اگر عکس بزرگتر باشد میتونیم با دستور CSS آن را به اندازه دلخواه خودمان کنیم

ببینید ما داریم هی تمرین می کنیم و یاد میگیریم دیگه دستورات تکراریه حفظ نمی کنیم یاد میگیریم

#### <div id="right-sidebar" style="width=295px float:right" >

<img src="images\euru.jpg" style="margin 8px 0; borderredius:4 px">

```
<ulid="segal-tv">
<a></img src="images\tv1.jpg"</li>

</div>
```

در همین حالت اگر اجرا کنیم و اندازه عکس بزرگتر از il باشه از باکس میزنه بیرون

دراجرا می بینیم که پدینگ رایت گرفته و باید صفر بشه

اسلاید ۹ دوره ژنرال وب دیزاین – دکتر محمدعلی حیدری

## ادامه قالب :ایجاد ساید بار ادامه ایجاد باکس های ویدئو

#### <div id="right-sidebar" style="width=295px float:right" >

<img src="images\euru.jpg" style="margin 8px 0; borderredius:4 px">

```
<a style="display:block;">
<img src="images\tv1.jpg"
style="width:100% height:160px;
border-redius:4px"
```

</a> </div> تگ a را هم به بلاک لول تبدیل می کنیم با display:block تا عرض و ارتفاع قبول کنه و اگر الان روی تگ a قرار بگیریم محدوده اش دیده میشه اما وقتی inline هست با قرار گرفتن ماوس روش ، محدوده اش دیده نمیشه

طول و عرض تصویررا تنظیم می کنیم با خط کش ارتفاع را اندازه می کنیم ۱۶۰ پیکسل و عرضش هم ۱۰۰٪ زاویه اش را هم گرد می کنیم

اسلاید ۱۰ دوره ژنرال وب دیزاین – دکتر محمدعلی حیدری

#### <div id="right-sidebar" style="width=295px float:right" >

<img src="images\euru.jpg" style="margin 8px 0; borderredius:4 px">

#### <ulid="segal-tv" style="padding:0">

## <a style="display:block;"></a>

<img src="images\tv1.jpg" style="width:100% height:160px; border-redius:4px"

span style="width:40px; height:40px;border-redius:50%"

display:block;background:white;">

</span> </a> </div>

باید طول و عرض یک اندازه بدیم باید ۵۰٪ گوشه هاشو گرد کنیم باید بلاک لول کنیم

اگر به سایت اولیه خودمان نگاه کنیم

شده یک دایره و یک مثلث که توش

میبینیم که play از دوقسمت تشکیل

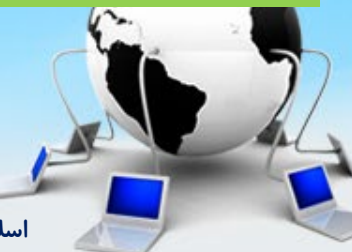

<u> ~ mà</u>

چطور میسازیم؟

#### <div id="right-sidebar" style="width=295px float:right" >

<img src="images\euru.jpg" style="margin 8px 0; borderredius:4 px">

#### <ulid="segal-tv" style="padding:0">

## <a style="display:block; position:relative"></a>

<img src="images\tv1.jpg" style="width:100% height:160px; border-redius:4px" حالا باید به خودش پوزیشن ابسولوت و به والدش یعنی a هم پوزیشن ریلیتیو بدیم تا مستقل از بقیه باشه بعدش top , left را تنظیم می کنیم تا بیاد وسط عکس

## <span style="width:40px; height:40px;border-redius:50% display:block;background:white;position:absolute;">

</span>

</a>

</div>

بهتر هست به صورت live و در inspect بالا و چپ را تنطیم کنیم تا دقیقا سرجاش قرار بگیره: صفحه

<div id="right-sidebar" style="width=295px float:right" >

<img src="images\euru.jpg" style="margin 8px 0; borderredius:4 px">

#### <ulid="segal-tv" style="padding:0">

## a style="display:block; position:relative">

<img src="images\tv1.jpg" style="width:100% height:160px; border-redius:4px" <span style="width:40px; height:40px;border-redius:50%</pre> display:block;background:white;position:absolute; top:58px; left:0;right:0; margin:auto "> یک نکته ریز: </span> اگر تگی که دارایpositon:absolute </a> هست را بخواهیم در راستای افقی وسط چین کنیم کافی هست چپ و راست را صفر بدیم و margin:auto </div>

#### ادامه قالب :ایجاد ساید بار Befor و After

حالا باید مثلث سفید را بیاریم داخل دایره ، اما میبینیم که کلارنگ زمینه تصویر تار هست و مثلث با رنگ سفید وسط هست برای که اینکار را انجام دهیم اول باید دو مفهوم after و befor را در css یاد بگیریم

Befor وafter یک تگ html نیستند بلکه بخش هایی هستند که به تگ html اضافه می شن Befor یعنی محتوایی را قبل از تگ نمایش بدی و after یعنی محتوایی را بعد از یک تگ نمایش بدی با استفاده از CSS

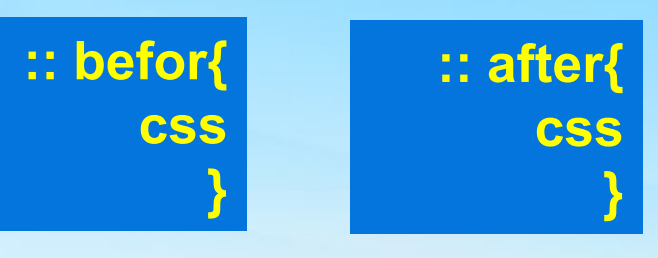

#### ادامه قالب :ایجاد ساید بار یک مثال از befor و after

```
<html>
<head>
</head>
<body>
<style>
// #par1::befor {
                                                          قديمي از يک کولون : هم
 ",فيق" :content //
                                     رفيق سلام
                                                         استفادہ می کردند اما الان
#par1::after {
     رفيق" :content
                                    سلام رفيق
```

سلام

</style>

</body>

</html>

اسلاید ۱۵ دوره ژنرال وب دیزاین – دکتر محمدعلی حیدری

نکته : برخی مرور گرهای

همش دو کولون میزارن::

### ادامه قالب :ایجاد ساید بار یک مثال از befor و after

```
<html>
<head>
</head>
<body>
<style>
// #par1::after {
 ",فيق" :content //
#par1::befor {
     "رفيق" :content
     color:yellow;
     background:blue;
```

خب این چه کاریه وقتی میخواهیم متنی را قبل از یک متن بیاریم توی همان تگ مینویسم کاملا درسته

اما after و befor برای دادن استایل هایی به یک تگ قبل و یا بعد از خود تگ هست مثال روبرو

</style> سلام </body> </html>

اسلاید۱۶ دوره ژنرال وب دیزاین – دکتر محمدعلی حیدری

### ادامه قالب :ایجاد ساید بار یک مثال از befor و after

<html> <head> </head> <body> <style> // #par1::after { ",فيق" :content // // } #par1::befor { // Lafter content: "" background:blue; width:10px; height:10px; display:inline block;

```
</style>
 سلام /p>
</body>
</html>
```

میخواهیم یک نوار قرمز رنگ قبل از سلام دیده بشه مثل این هست که یک تگ مجازی قبل از نوشته گذاشتیم که آبی رنگ هست ولی بدون html فقط با CSS

اسلاید ۱۷ دوره ژنرال وب دیزاین – دکتر محمدعلی حیدری

```
</nav>
<style>
segal-tv li a:: befor
```

```
content:""
width:100%
height: 160px;
background: black;
```

#### }

#### </style>

```
<div id="main" style="width:1200px; margin:10px auto;
<div id="top-banner" style="width:100%; height:140px;">
<img src="images\banner.jpg"style="box-shadow:0 2px 3px #000">
<div>
<div>
```

</nav> <style> segal-tv li a:: befor

content:" salam" width:100% height: 160px; background: black; position: absolute

```
segal-tv li a{// والد
position: relative
```

#### </style>

یک مقدار به کانتنت میدیم میفهمیم که میفته بالای عکس

پس باید از position : absolute استفاده کنیم و والدش را relative کنیم و مقدار content را خالی می کنیم حالا باکس مشکی رنگ میفته روی تصویر که باید رنگ را عوض کنیم

</nav> <style> segal-tv li a:: befor

content:" " width:100% height: 160px; background: rgba (0,0,0,.2); position: absolute border-redius:4px;

```
برای اینکه رنگ مشکی را بهش شفافیت بدیم از روش
رنگ rgba استفاده می کنیم و یک عدداعشاری به سه
عدد رنگ در انتها اضافه می کنیم که از ۰ تا ۱ هست که هر
چقدر به یک نزدیکتر باشد تیره تر است . با تغییر عدد
میتوانیم مات و روشنی آن را ببینیم
rgba (0,0,0,.2)
```

```
,
</style>
```

segal-tv li a{

position: relative

#### <div id="right-sidebar" style="width=295px float:right" >

<img src="images\euru.jpg" style="margin 8px 0; borderredius:4 px">

```
<ulid="segal-tv" style="padding:0">
```

```
<a style="display:block; position:relative"></a>
```

```
<img src="images\tv1.jpg"</td>

style="width:100% height:160px;

border-redius:4px"

<span style="width:40px; height:40px;border-redius:50%</td>

display:block;background:rgba (255,255,255,3);

position:absolute ; top:58px; left:0;right:0; margin:auto ">

</span>

</a>

</a>

</div>
```

## ادامه قالب :ایجاد ساید بار افزودن آیکن play

```
<div id="right-sidebar" style="width=295px float:right" >
<img src="images\euru.jpg" style="margin 8px 0; borderredius:4 px">
<ulid="segal-tv" style="padding:0">
>
 <a style="display:block; position:relative">
    <img src="images\tv1.jpg"
     style="width:100% height:160px;
          border-redius:4px"
      <span style="width:40px; height:40px;border-redius:50%</pre>
              display:block;background:rgba (255,255,255,.3);
position:absolute; top:58px; left:0;right:0; margin:auto; text-align:center">
         <img src="images\play.png" style="margin:auto; margin-top:20px">
     </span>
                                                  آیکن play را دانلود کرده و به یوشه عکس
  </a>
                                                یروژہ اضافہ می کنیم سیس با نوشتن یک تگ
img در داخل تگ span آنرا به عکس اضافه
کرده و تنظیمات مکانی را انجام میدهیم مانند
</div>
```

اسلاید ۲۲ دوره ژنرال وب دیزاین – دکتر محمدعلی حیدری

**الا** 

### ادامه قالب :ایجاد ساید بار افزودن تصویر دوم

برای تصویر دوم هم یک li اضافه کنیم و مثل بالا انجام ميدهيم البته برخي استايل ها زده شده ، هرجا استایل دستی بود اونجارو اصلاح می کنیم

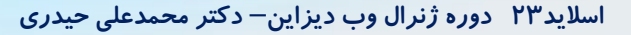

## ادامه قالب ایجاد یک ترانزیشن در ویدیوی ساخته شده

وقتی ماوس روی ویدیوی ساخته شده هاور می شه دایره وسط یا همان play یک مقدار پررنگ تر میشه چطور اینکار انجام میشه؟

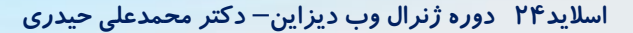

## ادامه قالب: tarnsition ایجاد یک ترانزیشن در ویدیوی ساخته شده

transition: property duration timing-function delay | initial | inherit ;

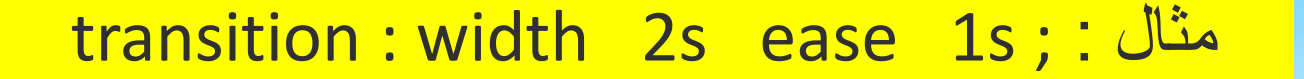

اسلاید۲۵ دوره ژنرال وب دیزاین – دکتر محمدعلی حیدری

ادامه قالب transition

خاصیت transition. transition-property transition-duration transition-timing-function transition-delay delay | initial | inherit

شما می توانید این **۴ (یا۶) خاصیت** را به صورت **تک تک مقدار دهی** کرده و یا اینکه **چهار مقدار** آنها را در به صورت **مختصرنویسی شده** به ترتیب زیر قرار دهید:

[html] p { transition: width .35s ease-in-out; } [/html]

اسلاید۲۶ دوره ژنرال وب دیزاین– دکتر محمدعلی حیدری

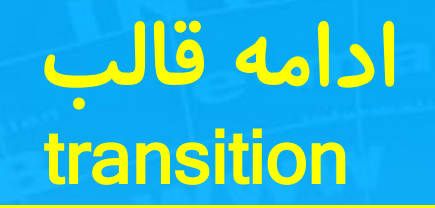

#### مقدار transition-property:

**خاصیتی** است که شما می خواهید آن را در **عنصر مورد نظر تان** تغییر دهید. مثال این خاصیت می تواند عرض(**width** ) یا رنگ آن ( color) باشد. تعیین این **مقدار اجباری** است. p { transition-property: color , width; }

#### مقدار transition-duration

مدت زمانی که طول می کشد تا عنصر از حالت اول به حالت دوم تغییر وضعیت دهد بر حسب ثانیه تعیین این پارامتر اجباری است ، اگر مقدار آن را تعیین نکنید ، مقدار • را خواهد داشت و در این حالت هیچ افکت تصویری و انمیشین نخواهیم داشت. برای مثال اگر ۲ ثانیه تعیین شود، مدت زمان اجرای تغییر افکت یا ترانزیشن ۲ ثانیه خواهد شد. و ( transition-duration: 2s; }

#### مقدار transition-timing-function

سرعت افکت تصویری برای انجام عملیات

p { transition-timing-function: ease; }

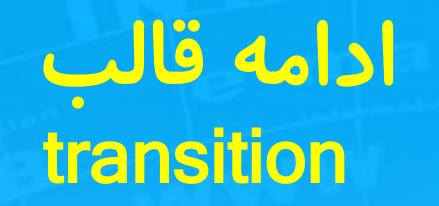

#### مقدار transition-delay مدت زمان تاخیر انجام افکت تغییر ، پس از درخواست آن به مرورگر مثال اگر ۲ ثانیه تعیین شود، افکت تغییر یا ترانزیشن پس از ۲ ثانیه فعال خواهد شد p { transition-delay: 2s; }

مقدار initial: اگر **خاصیت transition**را برابر با مقدار initialتعریف کنیم، در حقیقت **مقدار پیش فرض** این **خصوصیت** برای **تگ htmlمورد نظر** اعمال می شود.

مقدار inherit: اگر خاصیت transitionرا برابر با مقدار inheritتعریف کنیم، در واقع تگ htmlمربوطه خصوصیت مورد نظر را از والد پدری خود به ارث می برد.

اسلاید ۲۸ دوره ژنرال وب دیزاین – دکتر محمدعلی حیدری

## transition

<html> <head> </head> <body> <style> #box1{ width:200px; height:200px; background:blue; transition: width 3s liner; #box1:hover{ width:300px;

```
</style>
<div id="box1" ></div>
</body>
</html>
```

```
میخواهیم با transition عرض یک
کادر را به آرامی افزایش بدهیم
```

اگر دستور transition را برداریم میتوانیم تفاوت را ببینیم

## مقادیر timing-function در Transition

عمل انتقال را بصورت خطی و پیوسته اجرا میکند : linear شروعش کمی با تاخیر می باشد : ease-in پایانش کمی با تاخیر می باشد : ease-out شروع و پایانش کمی با تاخیر می باشد : ease-in-out تکه تکه کردن انتقال از شروع یا پایان( یک عدد به همراه شروع یا پایان) : (steps(int,start|end استفاده از مکعب بزیر یک مقدار از ۰ تا ۱ : (Cubic-bezier(0-1,0-1,0-1,0-1) : ۱ که در این صورت حالتهای مختلفی را می توان ساخت

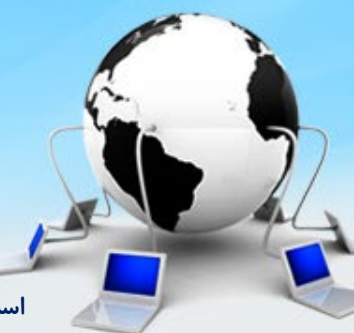

اسلاید ۳۰ دوره ژنرال وب دیزاین – دکتر محمدعلی حیدری